# Vantage Access

### **Central Network Management**

## **Quick Start Guide**

11/2006 Version 1.00 Edition 1

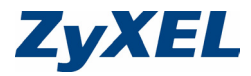

Copyright © 2006. All rights reserved.

## Introduction

Vantage Access is a web-based management tool that allows you to remotely management, control and monitor multiple ZyXEL DSL/VoIP devices. This Quick Start Guide shows you how to install Vantage Access.

The following figure shows a network example. Once installed, you use a web browser from any client computer (A) on the network to access the web configurator on the Vantage Access server (B).

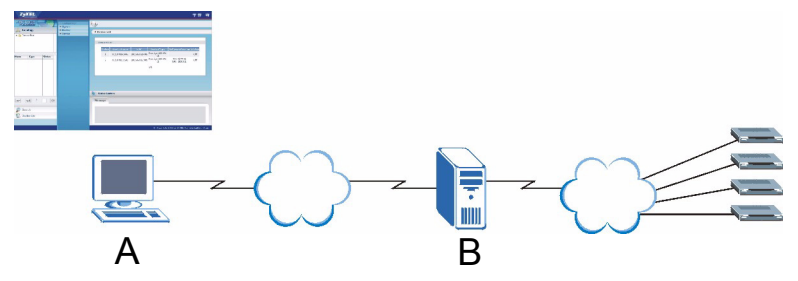

This guide shows you how to

- install Vantage Access.
- log into Vantage Access as root for initial setup.
- register and set a ZyXEL DSL/VoIP device for remote management.

## 1 Minimum System Requirements

For the Vantage Access server:

- CPU: Dual Intel Xeon 3.0 GHz
- Memory: 4 GB
- Hard Disk: 80 GB
- Operating System: Red Hat Enterprise Linux ES 3

For a Vantage Access client:

- CPU: Compatible Intel Pentium 450 MHz
- Memory: 256 MB
- Hard Disk: 2 GB
- Web Browser: Internet Explorer 6.0.
- Screen Resolution: 1024 x 768 pixels

## 2 Before You Install

Since Vantage Access comes with its own Apache HTTP server and MySQL database server, it is recommended that you install Vantage Access on a new Linux computer. If you plan to install Vantage Access on an existing Linux computer, you must uninstall existing Apache and MySQL from that server; otherwise they will conflict with Vantage Access. Vantage Access consists of three packages which can be installed separately on different computers or on the same one.

## **3 Installation**

Follow the steps below to copy the installation files to the computer(s).

- 1 Log into the Linux computer as a root user
- 2 Insert the Vantage Access CD into the CD-ROM and copy the installation files (.bin) from the Vantage Access CD to a directory in your computer (for example, ./Home/Access).

The following sections describe the installation steps for the three packages.

Note: You must install Vantage Access DB first.

#### 3.1 Installing Vantage Access DB

- **1** In the folder where you stored the installation file, enter chmod +x Vantage\_Access\_DB.bin to set it to be executable.
- **2** Enter ./ Vantage\_Access\_DB.bin to start the installation process.

**3** The wizard screen displays. Click **Next** in each screen to continue.

4 Specify the location for the database. Accept the default location (user/local) or enter the file path in the field provided.

| ZyXEL                                        | Introduction:Before You Begin                                                                                                    |
|----------------------------------------------|----------------------------------------------------------------------------------------------------|
| Choose the Installation                      | InstallAnywhere will guide you through the installation of Vantage<br>Access DB.                                                                                                    |
|                                              | It is strongly recommended that you quit all programs before<br>continuing with this installation.                                                                                                    |
|                                              | You should uninstall any existing MySQL servers on the computer<br>that you will install trOG9 DataBase, Click the 'Next' button to<br>proceed to the next screen. If you want to change something on a<br>previous screen, click the 'Previous' button. |
|                                              | You may cancel this installation at any time by clicking the 'Cancel'<br>button.                                                                                                    |
|                                              |                                                                                                    |
| loctallánsasbara by Zaro C                   |                                                                                                    |
| Cancel                                       | Previous                                                                                                    |
|                                              |                                                                                                    |
| Vantage Access DB                            | Choose the Installation Folder                                                                                                    |
| Introduction:Before You                      | Select a folder in which you would like to install tr069 DataBase.                                                                                                    |
| Choose Link Folder  Pre-Installation Summary |                                                                                                    |
|                                              |                                                                                                    |
|                                              |                                                                                                    |
|                                              | Choose installation folder: /usr/local/ Tr069_db                                                                                                    |
|                                              | Choose installation folder: /usr/local/ Tr069_db                                                                                                    |
|                                              | Choose installation folder: /usr/local/ Tro69,db                                                                                                    |
|                                              | Choose installation folder: /usr/local/ Tr069.db                                                                                                    |
|                                              | Choose installation folder: /usr/local/ Tro69.ab                                                                                                    |
| InstallAnywhere by Zero G                    | Choose installation folder: /usr/local/ Tro69_db                                                                                                    |

5 Select the location for the shortcut or select Don't create links if you don't want to create shortcuts.

6 Verify your installation options in this screen and click **Next** to start the installation process.

| Vantage Access DB                                                                                                    |                                                                                                    |
|----------------------------------------------------------------------------------------------------|----------------------------------------------------------------------------------------------------|
| ZvXEL                                                                                                    | Choose Link Folder                                                                                                    |
| Mintroduction:Before You                                                                                                    | Where would you like to create tr069 DataBase shortcut?                                                                                                    |
| Choose the Installation                                                                                                    | In your home folder                                                                                                    |
| Choose Unk Folder     Pre-Installation Summary                                                                                                    | Other:     Choose                                                                                                    |
|                                                                                                    |                                                                                                    |
|                                                                                                    | Oprit create links                                                                                                    |
|                                                                                                    |                                                                                                    |
|                                                                                                    |                                                                                                    |
| and the second second second second second second second second second second second second second second second                                                                                                    |                                                                                                    |
|                                                                                                    |                                                                                                    |
|                                                                                                    |                                                                                                    |
|                                                                                                    |                                                                                                    |
| InstallAnywhere by Zero G                                                                                                    |                                                                                                    |
| Cancel                                                                                                    | Previous Next                                                                                                    |
|                                                                                                    |                                                                                                    |
|                                                                                                    |                                                                                                    |
| Vantage Access DB                                                                                                    | - X                                                                                                    |
| Vantage Access DB                                                                                                    | Pre-Installation Summary                                                                                                    |
| Vantage Access DB                                                                                                    | Pre-Installation Summary Please Review the Following Before Continuing                                                                                                    |
| Vantage Access DB                                                                                                    | Pre-Installation Summary Please Review the Following Before Continuing Product Name: Vantaa eAcess DB                                                                                                    |
| Vanlage Access DB Vanlage Access DB Vantage Access DB Vantage Access DB Vanlage Access DB Vanlage Access DB Vanlage Access DB Pre-Installation Summary Vanlage Access DB Vanlage Access DB Vanla                                                                                                    | Pre-Installation Summary Prease Revers the Fallowing Before Continuing Product Name Vantage Access 08 Unital Ender                                                                                                    |
| Vantage Access DB     Zy X EL     Introduction: Before You     Choose the Installation     Choose Link Folder     Pre-Installation Summary     Insteamp                                                                                                    | Pre-Installation Summary Please Review the Fallowing Before Continuing: Product Name Vantage Access DB Install Folder (usr)/ocal/TrO69_db                                                                                                    |
| Vantage Access DB     ZyyXEL     (Introduction Before You     Choose the Installation     Choose thick Folder     Pre-Installation Summary     Installation Summary     Installation Summary                                                                                                    | Pre-Installation Summary Please Endee the following before Continuing Product Name Varning 4 Access DB Install Folder /usr/local/Tro69_db Lunk Folder:                                                                                                    |
| Vantage Access DB<br>Vantage Access DB<br>Vantage Access DB<br>Introduction Before You<br>Choose the installation<br>Choose thus Folder<br>Per-Installation Summary<br>Instal Composite<br>Introduction                                                                                                    | Pre-Installation Summary Piease Review the Fallowing before Continuing Product Name Vantag Access OB Install Foldee /usr/local/Tro69_db Unk Foldet /root                                                                                                    |
| Vantage Access DB<br>ZyXEL<br>(Introduction Before You<br>Choose the Installation<br>Dre-Installation Summary<br>Pre-Installation Summary<br>Instal Concerts                                                                                                    | Pre-Installation Summary Please Review the Following efforts Continuing: Product Name Vantage Access DB Install Folder: Just/locall/Tro68.db Link Folder: J/root Disk Space Information (for Installation Target):                                                       |
| Vantage Access DB     ZyXEL     (Introduction Defere You     Choose the Instalation     Choose the Instalation     Choose the Instalation Summary     Pre-Instalation Summary     Instal Conserve                                                                                                    | Pre-Installation Summary Presentation Product Name Vantage Access DB Install Folder /usr/local/Tro69_db Unik Folder /rost Vot Required '71,502,735 bytes Available '75,803,032 bytes                                                                                     |
| Vantage Access DB<br>Vantage Access DB<br>Vantage Acces                     | Pre-Installation Summary<br>Piease Review the Fallowing before Continuing<br>Product Name<br>Vantage Access OB<br>Install Folder:<br>/root<br>/root<br>Disk Space Information (for Installation Target):<br>Required: 1,1502,733 bytes<br>Available: 4,758,308,928 bytes |
| Vanlage Access DB<br>Vanlage Access DB<br>View Cell<br>immoduling for the Volume<br>Choose the Installation<br>Choose the Installation<br>Choose the Installation<br>Choose the Installation<br>Pre-Installation Summary<br>Status Conserve<br>Status Conserve<br>Status C | Pre-Installation Summary Please Review the Fallowing Information Product Name Vantage Access DB Install Folder: //ost //ost //ost //ost Required: 71,502,733 bytes Available: 4,758,308,928 bytes                                                                        |
| Vantage Access DB     Vantage Access DB     Vortage Access DB     Vortage Access DB                                                                                                    | Pre-Installation Summary Presentation Summary Product Name Variage Access DB Install Folder: /usr/local/Tro83_db Unik Folder: /rost Dick Space Information (for Installation Target): Propured: 71,502,735 bytes Available: 4,758,908,928 bytes                          |
| Vanitage Access DB Vanitage Access DB Vanitage Access DB Vanitage Constraints Internation Constraints Internation Constraints Internation Internation Internatio Internation                                                                                                    | Pre-Installation Summary Pisese Review the following before Continuing Product Name Vantage Access D8 Install Folder (usrflocal/TrO69_db Link Folder: (root) Disk Space Information (for Installation Target): Required: 1,502,733 bytes Available: 4,758,908,928 bytes  |

7 After the software component is installed successfully, the screen displays. Click **Done**.

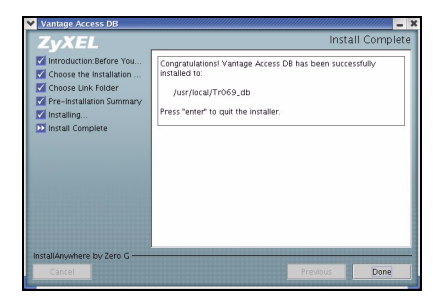

#### 3.2 Installing Vantage Access BED

- 1 In the folder where you stored the installation file, enter <code>chmod +x</code> <code>Vantage Access BED.bin</code> to set it to be executable.
- 2 Enter ./ Vantage\_Access\_BED.bin to start the installation process.
- **3** The wizard screen displays. Click **Next** in each screen to continue.

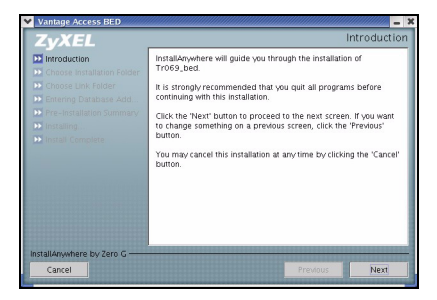

4 Specify the file location. Accept the default location or enter the file path in the field provided.

5 Select the location for the shortcut or select Don't create links if you don't want to create shortcuts.

| Vantage Access BED                                                                                                    |                                                                                                    |
|----------------------------------------------------------------------------------------------------|----------------------------------------------------------------------------------------------------|
| ZyXEL                                                                                                    | Choose Installation Folder                                                                                                    |
| Encoduction     Choose Installation Folder     Choose Installation Folder     Choose Carl Folder     Choose Carl Folder     Status     Folder Same Same Same Same Same Same Same Same                                                                                                    | Select a folder which you would like to install Yamage Access<br>BED.<br>Choose installation folder: /urr/local Troofs_bed                                                                                                    |
| InstallAnywhere by Zero G<br>Cancel                                                                                                    | Previous                                                                                                    |
|                                                                                                    |                                                                                                    |
| Vantage Access RED                                                                                                    |                                                                                                    |
| Vantage Access BED                                                                                                    | Choose Link Folder                                                                                                    |
| Vantage Access BED                                                                                                    | Choose Link Folder                                                                                                    |
| Vantage Access BED ZyXEL Introduction C Choose Installation Folder                                                                                                    | Choose Link Folder                                                                                                    |
| Vantage Access BED  Vantage Access BED  Vantage Access BED  Choose Installation Folder  Choose Link Folder                                                                                                    | Choose Link Folder                                                                                                    |
| Vanlage Access BED  Vanlage Access BED  Vanlage Access BED  Conselint Folder  Choose Link Folder  Choose Link Folder  Choose Link Folder                                                                                                    | Choose Link Folder Where would you like to create links? In your home folder Other Choose.                                                                                                    |
| Vantage Access BED<br>Vantage Access BED<br>V EL<br>Introduction<br>Choose Installation Folder<br>Choose Link Folder<br>Choose Link Folder<br>Choose Actor<br>Pre-Installation Sommary                                                                                                    | A      Choose Link Folder  Where would you like to create links?  I in your home folder  Other  Other  Choose  Choose  Ch |
| Vantage Access BED<br>ZyXEL<br>Introduction<br>Choose Installation Folder<br>Dictione Distallation Folder<br>Distance Add<br>Pre-installation Commany<br>Pre-installation Commany                                                                                                    | Khores Link Folder  Where would you like to create inits?  In your home folder  Other:  Dort create links                                                                                                    |
| Viuninge Access BED<br>VIV. ELL<br>Vierotation<br>Consos Instantion Folder<br>Dichose Instantion Folder<br>Dichose Instantio<br>Dichose Instantion Folder<br>Dichose Insta | Choose Link Folder Where would you like to create links? In your home folder Other: Dort create links Dort create links                                                                                                    |
| Vaniage Access BED Vaniage Access BED Vaniage Acce                                                                                                    | Choose Link Folder Where would you like to create ins/s?  In your home folder Other: Dort create links                                                                                                    |

6 Enter the IP address of the computer on which you installed Vantage Access DB.

If you install both Vantage Access DB and Vantage Access BED on the same computer, enter the computer IP address or 127.0.0.1.

7 Verify your installation options in this screen and click **Next** to start the installation process.

| Vantage Access BED                                                                                                    | - *                                                                                                    |
|----------------------------------------------------------------------------------------------------|----------------------------------------------------------------------------------------------------|
| ZyXEL                                                                                                    | Entering Database Address                                                                                                    |
| Introduction                                                                                                    | Please entering database address                                                                                                    |
| Choose Installation Folder                                                                                                    |                                                                                                    |
| Choose Link Folder                                                                                                    |                                                                                                    |
| D Pre-Installation Summary                                                                                                    |                                                                                                    |
|                                                                                                    |                                                                                                    |
|                                                                                                    | Database Addresss                                                                                                    |
|                                                                                                    |                                                                                                    |
|                                                                                                    |                                                                                                    |
|                                                                                                    |                                                                                                    |
|                                                                                                    |                                                                                                    |
|                                                                                                    |                                                                                                    |
|                                                                                                    |                                                                                                    |
| InstallAnywhere by Zero G                                                                                                    |                                                                                                    |
| Cancel                                                                                                    | Previous Next                                                                                                    |
|                                                                                                    |                                                                                                    |
|                                                                                                    |                                                                                                    |
| Vantage Access BED                                                                                                    | - ×                                                                                                    |
| Vantage Access BED                                                                                                    | Pre-Installation Summary                                                                                                    |
| Vantage Access BED                                                                                                    | Pre-Installation Summary Please Review the Following Before Continuing:                                                                                                    |
| Vantage Access BED                                                                                                    | Pre-Installation Summary Please Review the following Before Continuing Product Name: Troop New A                                                                                                    |
| Vantage Access BED Vantage Access BED Controluction Choose Installation Folder Choose Link Folder Choose Link Folder                                                                                                    | Pre-Installation Summary Please Review the Following Before Continuing Product Name: Tr069_bed                                                                                                    |
| Vanlage Access BED Vanlage Access BED Variage Access BED Variation Construction Choose Installation Folder Choose Link Folder Fenering Database Add Pre-installation Summary                                                                                                    | Pre-Installation Summary Prease Review the Fallowing Before Continuing Product Name TroB3.bed Install Folder Install Folder In |
| Vanlage Access BED                                                                                                    | Fre-Installation Summary Please Review the Following Before Continuing Product Name: Tr069_bed Install Folder: [usr/local/Tr069_bed]                                                                                                    |
| Vantage Access BED Vantage Access BED Vartage Access BED Vartage Acces | Pre-Installation Summary Prease Seview the following Before Continuing Product Name Tro69.bed Install Folder (usr/local/Tro69.bed Link.Folder:                                                                                                    |
| Vantage Access BED Vantage Access BED Virtual Vantage Access BED Virtual Virtual Virtu | Pre-Installation Summary Prease Review the Fallowing Before Continuing Product Name Tro69_bed Install Folder //sr/local/Tro69_bed Link Folder //root                                                                                                    |
| Variable Access BED     Zyv EL     Choose installation Folder     Choose installation Folder     Choose Link Folder     Choose Link Folder     Chering Database Add     Pre-installation Summary     Installation     Compare     Toppare     Toppare                                                                                                    | Pre-Installation Summary Prease Review the Following Before Continuing Prodict Name: Trod0-bed Install Folder (usrf)ed117665_bed Link Folder (review) Prode Database Address Database Address Database Database Address Database Database Datab |
| Vinappe Access BED Vinappe Access BED Vinappe Acce  | Pre-Installation Summary Present Service Service Servi |
| Vertical access RED Vertical access RED Verti  | Pre-Installation Summary Please Review the Fallowing Before Continuing Product Name Tro69_bed Install Folder Usrfloeal/Tro69_bed Link Folder Database Address 192.168.252.10                                                                                                    |
| Vinge Access RED ZyXEL Vieroductin Conson Instantion Folder Conson Init Folder Conson Init Folder Conson In  | Pre-Installation Summary Preake Seven the following Before Continuing Product Name Tro63,bed Install Folder (usr/local/tro63,bed Link, Folder: /root Database Address 192,168,252,10                                                                                                    |
| Verian Constraints and the second second se  | Pre-Installation Summary Prease Review the following Before Contexing Product Name Tro69_bed Install Folder (ustr)local/Tro69_bed Unik Folder (root Database Address 192.168.252.10                                                                                                    |
| Vinge Access RED ZyXEL Vinroductio Vinroductio Choose Installation Folder Choose Installation Folder Choose Installation Summary DistallAsswhere by Zero G                                                                                                    | Pre-Installation Summary Prease Review the Following Refore Continuing Prodict Name: TrodSilved (usf)roldsil/TrodSilved Unit Folder (/root Database Address 152,168,252,10                                                                                                    |

8 After the software component is installed successfully, the screen displays. Click **Done**.

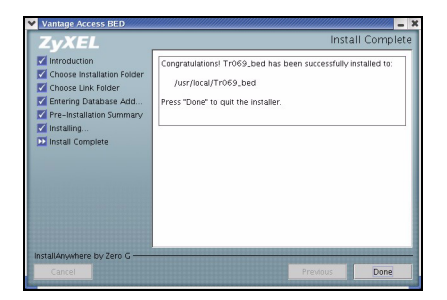

#### 3.3 Installing Vantage Access HTTPD

- 1 In the folder where you stored the installation file, enter chmod +x Vantage\_Access\_HTTPD.bin to set it to be executable.
- 2 Enter ./ Vantage\_Access\_HTTPD.bin to start the installation process.

**3** The wizard screen displays. Click **Next** in each screen to continue.

4 Specify the file location. Accept the default location or enter the file path in the field provided.

| Vantage Access HTTPD                                                                                                    | - 🗴                                                                                                    |
|----------------------------------------------------------------------------------------------------|----------------------------------------------------------------------------------------------------|
| ZyXEL                                                                                                    | Introduction                                                                                                    |
| Distroctuction                                                                                                    | InstallAnywhere will guide you through the installation of<br>Tr069_httpd.                                                                                                    |
| Choose Unk Folder                                                                                                    | It is strongly recommended that you quit all programs before<br>continuing with this installation.                                                                                                    |
| <ul> <li>Pre-Installation Summary</li> <li>Installing.</li> <li>Install Complete</li> </ul>                                                                                                    | Click the 'Next' button to proceed to the next screen. If you want<br>to change something on a previous screen, click the 'Previous'<br>button.                                                                                                    |
|                                                                                                    | You may cancel this installation at any time by clicking the 'Cancel' button.                                                                                                    |
|                                                                                                    |                                                                                                    |
|                                                                                                    |                                                                                                    |
| InstallAnushare by Zero C                                                                                                    |                                                                                                    |
| Cancel                                                                                                    | Provinus                                                                                                    |
| Cancer                                                                                                    |                                                                                                    |
|                                                                                                    |                                                                                                    |
| Vantage Access HTTPD                                                                                                    |                                                                                                    |
| Vantage Access HTTPD                                                                                                    | Choose Install Folder                                                                                                    |
| Vantage Access HTTPD                                                                                                    | Choose Install Folder                                                                                                    |
| Vantage Access HTTPD  ZyXEL  Introduction  Choose Install Folder                                                                                                    | Karal Choose Install Folder  Select a folder which you would like to install Varitage Access HTTPD.                                                                                                    |
| Vantage Access HTTPD  ZyXEL Introduction Choose Install Folder Choose Link Folder                                                                                                    | Choose Install Folder                                                                                                    |
| Vantage Access HTTPD                                                                                                    | N     Choose Install Folder     Select a folder which you would like to Install Yantage Access     HITTPD.                                                                                                    |
| Vaniage Access HTTPD  ZyXEL  Introduction Choose Install Folder Choose Look Folder Installeton Kindler Installation Summary Installation Summary Installatio | Choose Install Folder Select a folder which you would like to install Variage Access HTTPD.                                                                                                    |
| Vantage Access HTTPD<br>ZyXEL<br>(Introduction<br>Choose Install Folder<br>Choose Install Folder<br>Choose Install Folder<br>Choose Installer<br>Introduction States<br>Pre-Installation Summary<br>Pre-Installation Summary<br>Introduction                                                                                                    | Number of the second second seco |
| Vantage Access HTTPD<br>ZyXEL<br>(Introduction<br>Dichoose lank Folder<br>Choose Lank Folder<br>Choose Lank Folder<br>Choose Lank Folder<br>Introduction Summary<br>Pre-installiation Summary<br>Introduction                                                                                                    | Number of the second second seco |
| Vantage Access HTTPD      Zyzzek      Important     Console tank Indee      Console tank Indee      Console tank Indee      more start and end      more start and end      more start and      more start and      more start an      | Normal Select a folder venich you would like to install Varlage Access HTTPD. Choose installation folder: //usr/local/ Trodsy.httpd Choose installation folder: //usr/local/ Trodsy.httpd                                                                                                    |
| Variage Access HTTPD     Zympe Access HTTPD     Zympe Access HTTPD     Zympe Access HTTPD     Zympe Access HTTPD     Concess Instance     Decess Instance     Decess     Decess Insta      | N Choose Install Folder Select a folder which you would like to Install Variage Access HTTPD. Choose Installation folder: /usr/lecal/ Tross_impd                                                                                                    |
| Vantage Access HTT2D     Zype Access HTT2D     Zype Access HTT2D     Zype Access HTT2D     Zype Access HTT2D     Console Intel Access     Zype Access HTT2D     Console Intel Access     Zype Access HTT2D     Console Intel Access                                                                                                    | N     Choose Install Folder Selent a folder which you would like to install Yantage Access HTTPD. Choose installation folder: /usr/lecal/ Troceg.httpd                                                                                                    |
| Verify Access HTTD  Conservation  (Introduction  Conservation  Conserva  | Nose Install Folder Choose Install Folder Select a folder which you would like to install Variage Access HTTPD. Choose Installation folder: /usr/local/ Tro89_httpd                                                                                                    |
| Version Access H1120  Concess Access H1120  Concess Access H1120  Concess Access H1120  Concess Access H1120  Concess Access H1120  Concess Access H1120  Concess Access H1120  Concess Access H1120  Concess H1120  Concess H1120  Co  | Next                                                                                                    |

5 Select the location for the shortcut or select **Don't create links** if you don't want to create shortcuts.

- 6 Specify the user name and password to log into the HTTP server. You can use the default settings or enter the information in the fields provided. Remember this user name and password as you will need this information later.
- Note: If you install Vantage Access BED and Vantage

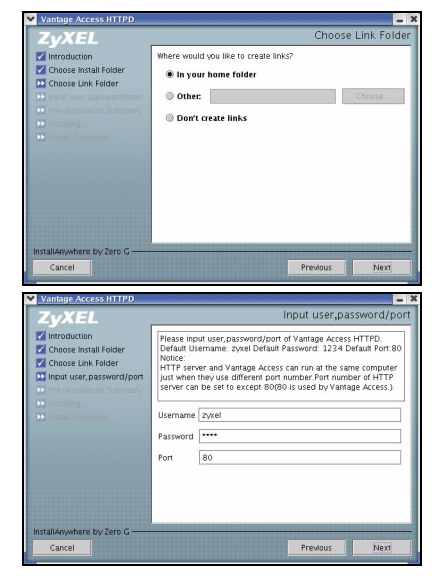

Access HTTPD on the same computer, enter a different port number other than 80 in this screen. For example, 8080.

7 Verify your installation options in this screen and click **Next** to start the installation process.

- 8 After the software component is installed successfully, the screen displays. Click **Done**.
- 9 Restart your computer.

| Vantage Access HTTPD                                                                                                    |                                                                                                    |
|----------------------------------------------------------------------------------------------------|----------------------------------------------------------------------------------------------------|
| ZyXEL                                                                                                    | Pre-Installation Summary                                                                                                    |
| Introduction     Chaose Install Folder     Chaose Install Folder     Chaose Init Folder     Inoru sters prevent/port     Fre-Installation Summary     Prevention     fre-Installation Summary     Install Comment                           | Pream Service of Service Continuing<br>Product Name<br>Tro69, http:<br>Install Folder:<br>//ost/local/Tr069, http:<br>Link Folder:<br>//ost<br>Disk Space Information (for Installation Target):<br>Required: 73,164,326 bytes<br>Available: 4,516,704,256 bytes                                                                                                    |
| InstallAnywhere by Zero G ——<br>Cancel                                                                                                    | Previous                                                                                                    |
| Vantage Access HTTPD                                                                                                    | Install Complete                                                                                                    |
| Vanap, Acces HTH20<br>ZyXEL<br>Inroduction<br>Choose Install Folder<br>Choose Install Folder<br>Choose Install Folder<br>Choose Install Folder<br>Inoru var, pasword/part<br>Pre-Installen Summary<br>Install Complete                      | Install Complete Congratulations Tro69, httpd has been successfully installed to: /usr/locat/Tro69, httpd Press "Done" to quit the installer.                                                                                                    |
| Vanage Access HTH20<br>Vanage Access HTH20<br>Concession and Foder<br>Choose lunk Fidder<br>Choose lunk Fidder<br>Choose lunk Fidder<br>Input user, password(pont<br>Pre-Fidder Summary<br>Install Complete<br>InstallAppuntage by Zero G — | Install Complete Congratulations Tro69, http://www.installed.to. /.usr/licea/Tro69,http://www.installed.to. /.usr/licea/Tro69,http://www.installed.to. //www.installed.to. //www.installed |

## 4 Starting Vantage Access

After the installation, you need to start the Vantage Access DB, BED and HTTPD services. Enter ./start.sh in the corresponding folders (Tr\_069\_db, Tr\_069\_bed and Tr\_069\_httpd).

The success message indicates a successful service startup.

```
[root@localhost Tr069 db]# ./start.sh
Starting mysqld daemon with databases from /usr/local/Tr069 db/mysql/data
Vantage Access DB started successfully!
[root@localhost Tr069 db]# cd /usr/local/Tr069 bed
[root@localhost Tr069 bed]# ./start.sh
Starting tr069 server....success
Starting httpd...success
                 *************
Vantage Access BED started successfully
[root@localhost Tr069 bed]# cd /usr/local/Tr069 httpd
[root@localhost Tr069 httpd]# ./start.sh
Vantage Access HTTPD started successfully from /usr/local/Tr069 httpd
Version: 1.0.47.81.00 B2
                   Date: 2006-08-04
[root@localhost Tr069 httpd]#
```

## 5 Vantage Access Login

This section shows you how to log into Vantage Access as root with access to all configuration screens.

- **1** On a client computer, open Internet Explorer (version 6 or later) and enter the IP address of the Vantage Access server in the address bar. For example, 192.168.252.10.
- 2 A login screen displays. Enter the root login user name ("root") and password ("root"). Then click **Login**.

Vantage Access comes with three default login accounts. The web configurator screens and privileges vary depending on

| ZyXEL          |
|----------------|
| Vantage Access |

which account you use to log in. The default user names and passwords are displayed in the following table.

| Туре          | User Name | Password |
|---------------|-----------|----------|
| Root          | root      | root     |
| Administrator | admin     | admin    |
| Subscriber    | guest     | guest    |

The main screen for root login displays.

| Vantage Access - Mi             | crosoft Interne | t Explorer                         |                   |                                                |
|---------------------------------|-----------------|------------------------------------|-------------------|------------------------------------------------|
| ZyXEL                           |                 |                                    |                   | ? 🗉 🔹                                          |
| ACCESS                          | - )             | Administration     Monitor         | UserName:root     |                                                |
| 🙏 Topology                      |                 | <ul> <li>ACS Management</li> </ul> | About A           | L                                              |
| <ul> <li>Device Pool</li> </ul> |                 |                                    | Verries: 1.0.47   | 81.00.82                                       |
|                                 |                 |                                    | Copyright: (C) Ci | ppyright 2006 by ZyXEL Communications Corp.    |
|                                 |                 |                                    |                   |                                                |
|                                 |                 |                                    |                   |                                                |
| ume Type                        | Status          |                                    |                   |                                                |
| D                               | ototuo          | С                                  | D                 |                                                |
| P                               |                 |                                    |                   |                                                |
|                                 |                 |                                    |                   |                                                |
|                                 |                 |                                    |                   |                                                |
|                                 |                 |                                    |                   |                                                |
|                                 |                 |                                    | Status Centers    |                                                |
|                                 |                 |                                    | Message           |                                                |
| ev next /                       | 60              |                                    | _                 |                                                |
| Search                          |                 |                                    | E                 |                                                |
| Device List                     |                 |                                    |                   |                                                |
|                                 |                 |                                    |                   | (C) Copyright 2006 by ZyXEL Communications Cro |
| Done                            |                 |                                    |                   | internet                                       |

- The title bar (A) displays the link path.
- Use the device window (**B**) to search or select a device and create device groups.
- Use the function window (C) to access a configuration/status screen.
- Use the configuration window (**D**) to display and configure the settings for the selected device or Vantage Access.
- Use the status center (E) to view real-time system messages.

## 6 Specifying an HTTP Server

You must specify an HTTP server to store device firmware files and perform automatic remote firmware upgrades on the ZyXEL DSL/VoIP devices.

- 1 Click ACS Management > HTTP Server to display the configuration screen.
- 2 In the IP Address field, enter the IP address of the HTTP server in dotted decimal notation.

| IF AUDIOSS |   |  |
|------------|---|--|
| User Name: | * |  |
| Password:  | * |  |
|            |   |  |

- **Note:** If the HTTP server and Vantage Access are installed on the same computer, you must use a different port number for the HTTP server and specify the port number. For example, if the HTTP server (192.168.100.1) is using port 8080, then enter "192.168.100.1:8080" in the **IP Address** field.
  - **3** Set the **User Name** and **Password** fields to access the HTTP server. If you have changed the default settings ("ZyXEL" and "1234") during the installation process, enter the new account information. The account user name and password are case sensitive.
  - 4 Click Apply to save the settings.

## 7 Registering a Device

Before a ZyXEL DSL/VoIP device can register to Vantage Access, you need to do the following:

- 1 Import basic device information XML file to Vantage Access.
- 2 Configure the ZyXEL DSL/VoIP device to allow remote management from Vantage Access.

#### 7.1 Importing Device XML File

1 Edit the device XML file that comes with the firmware ZIP file for your ZyXEL DSL/VoIP device. Specify the device name, device MAC address and device type. The following shows an example.

2 Log into Vantage Access and click ACS Management > Import Devices.

| Import Devices |               |
|----------------|---------------|
| Device File:   | Browse Import |

- 3 In the **Device File** field, specify the location and name of the XML file or click **Browse** to locate it. Then click **Import**.
- **4** When the file import is successful, you should see the new entry in the **Device List** panel.

If you cannot see the new entry, check the system logs and make sure the XML file format is correct.

#### 7.2 ZyXEL Device Setting

|   | UANTA<br>ACCE      | AGE                |                |
|---|--------------------|--------------------|----------------|
|   | 🙏 Topol            | logy               |                |
|   | Searc              | ch                 |                |
|   | Devic              | e List             |                |
| _ |                    |                    |                |
|   | Name               | Type               | Status         |
| ¢ | Name<br>0013497777 | Tvpe<br>P-2602HW-[ | Status<br>None |
|   | Name<br>0013497777 | Tvoe<br>P-2602HW-E | None           |
|   | Name<br>0013497777 | Tvpe<br>P-2602HW-E | None           |

You must configure the ZyXEL DSL/VoIP device to allow remote management from Vantage Access. Refer to the user's guide that comes with your ZyXEL DSL/VoIP device for more information. The following shows how to enable TR-069 communication protocol between a ZyXEL DSL device and Vantage Access. Steps are similar on ZyXEL VoIP device.

**1** To activate TR-069 on the ZyXEL DSL/VoIP device, access the CLI and enter the following commands.

| wan tr load                          | Enable TR-069 configuration.                                                  |
|--------------------------------------|-------------------------------------------------------------------------------|
| wan tr active 1                      | Activate TR-069 remote management.                                            |
| wan tr acsUrl<br>172.25.21.174/TR069 | Sets the IP address of the Vantage Access server. For example, 172.25.21.174. |
| wan tr periodicEnable 1              | Enable periodic information update to the server.                             |

| wan | tr | informInterval 30 | Set the information update time. For example, 30 seconds. |
|-----|----|-------------------|-----------------------------------------------------------|
| wan | tr | debug on          | Enable TR-069 debug mode to view logs.                    |
| wan | tr | save              | Saves the settings.                                       |
| wan | tr | reset             | Set the device to register to the Vantage Access server.  |

**Note:** For initial setup, the registration process may take several minutes (depending on your network condition).

2 Check the device status in the Device List panel Vantage Access. If the status is Off, this indicates that device registration is successful and that Vantage Access has stored the ZyXEL DSL/VoIP device information to its database.

You can now use the **Configuration** screens in Vantage Access to remotely configure this ZyXEL DSL/VoIP device. Refer to the User's Guide for detailed information.

## Troubleshooting

- 1 I cannot start Vantage Access.
  - You must reboot your computer after installing Vantage Access.

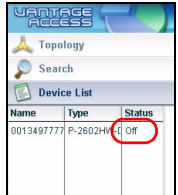

- If the "Error: Remote DB is not alive!" message displays, this means that you have specified the wrong Vantage Access DB server IP address. Uninstall and install Vantage Access BED with the correct IP address.
- 2 I cannot display the Vantage Access login screen.
  - This may happen if you have already installed Apache with your Linux distribution. Uninstall Apache.
  - If you installed Vantage Access BED and Vantage Access HTTPD on the same computer, uninstall and install Vantage Access HTTPD is using a different port number other than 80.
- **3** I cannot log into Vantage Access.
  - Make sure the Vantage Access server is turned on.
  - Make sure you have started Vantage Access on the server.
  - Make sure you enter the correct IP address of the Vantage Access server.
  - The default user name is "root" and the default password is "root". They are case-sensitive.
  - If you enter the wrong password three times for a user name, you have to wait for 10 minutes before Vantage Access allows you to log in again with the same user name.
- 4 My web browser does not display the screen properly.
  - Display the screens using only the supported web browsers. Refer to Section 1 on page 3.

- Make sure you have Macromedia Flash plug-in installed properly.
- It is recommended you use a monitor with a screen resolution set to 1024 by 768 pixels.
- 5 I cannot see my ZyXEL DSL/VoIP device in Vantage Access.
  - Make sure you have first imported an XML file containing basic device information to Vantage Access. See Section 7.1 on page 18
  - Make sure you have properly set and activated TR-069 management on the ZyXEL DSL/VoIP device. See Section 7.2 on page 19.
  - The initial device discovery process may take up to three minutes depending on your network condition.